# EVALUACIÓN DEL IMPACTO DEL CAMBIO CLIMÁTICO EN LOS RECURSOS HÍDRICOS Y SEQUÍAS EN ESPAÑA

# ATLAS CARTOGRÁFICO - APLICACIÓN CAMREC MANUAL DE USUARIO

Madrid, julio de 2017

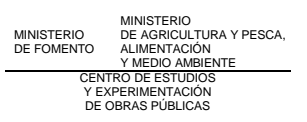

# ÍNDICE DE CONTENIDOS

| 1 | INS | TALACIÓN                             | 3  |
|---|-----|--------------------------------------|----|
|   | 1.1 | PREREQUISITOS: INSTALACIÓN DE QGIS   | 3  |
|   | 1.2 | INSTALACIÓN DE LA APLICACIÓN CAMREC  | 4  |
| 2 | EST | RUCTURA DE DATOS                     | 10 |
|   | 2.1 | PROYECCIONES                         | 10 |
|   | 2.2 | CAPAS VECTORIALES                    | 16 |
|   | 2.3 | Leyendas                             | 17 |
| 3 | MEI | NÚS DE LA APLICACIÓN                 | 23 |
|   | 3.1 | MENÚ "CONFIGURACIÓN"                 | 23 |
|   | 3.2 | MENÚ "CARGAR CAPAS CAMBIO CLIMATICO" | 23 |
|   | 3.3 | MENÚ "CAPAS VECTORIALES"             | 25 |
|   | 3.4 | MENÚ "CAMBIO ANUAL"                  | 26 |
|   | 3.5 | MENÚ "CÁLCULO AREAL"                 | 28 |
|   |     |                                      |    |

## 1 INSTALACIÓN

La herramienta generada ha sido desarrollada sobre el sistema de información geográfica libre QGIS en la versión 2.18.

En consecuencia, la aplicación CAMREC es un complemento o plugin de QIS, por lo que primero hay que tener instalado QGIS y luego hay que instalar la aplicación CAMREC.

Además, antes de usar la aplicación hay que instalar los datos GIS (básicamente, mapas de cambio climático) en el directorio seleccionado por el usuario y hay que indicar el directorio donde se guardarán los mapas de salida.

## 1.1 PREREQUISITOS: INSTALACIÓN DE QGIS

QGIS se puede descargar de la página web:

https://www.qgis.org/es/site/forusers/download.html

Hay versiones para Windows, Mac, Linux y Android.

Tras presionar en el icono correspondiente de la version 2.18 de QGIS, el usuario puede iniciar la instalación o guardar el fichero de instalación para hacerlo posteriormente.

Hay que tener en cuenta que según la configuración del ordenador del usuario, puede que se precisen permisos de administrador para la instalación del programa QGIS.

Tras acabar el proceso de instalación se habrán instalado una serie de programas, tal como aparece a continuación.

| 🋞 QGIS Browser 2.18.5 with GRASS 7.2.0    | 04/04/2017 12:18 | Acceso directo | 3 KB |
|-------------------------------------------|------------------|----------------|------|
| 🌮 QGIS Browser 2.18.5                     | 04/04/2017 12:18 | Acceso directo | 3 KB |
| 援 QGIS Desktop 2.18.5 with GRASS 7.2.0    | 04/04/2017 12:18 | Acceso directo | 3 KB |
| 🔣 QGIS Desktop 2.18.5                     | 04/04/2017 12:18 | Acceso directo | 3 KB |
| 🔏 Qt Designer with QGIS 2.18.5 custom wid | 04/04/2017 12:18 | Acceso directo | 3 KB |
| 📰 SAGA GIS (2.3.1)                        | 04/04/2017 12:18 | Acceso directo | 2 KB |

La versión básica es QGIS Desktop 2.18.5.

Al ejecutar ese programa QGIS aparecerá la siguiente pantalla:

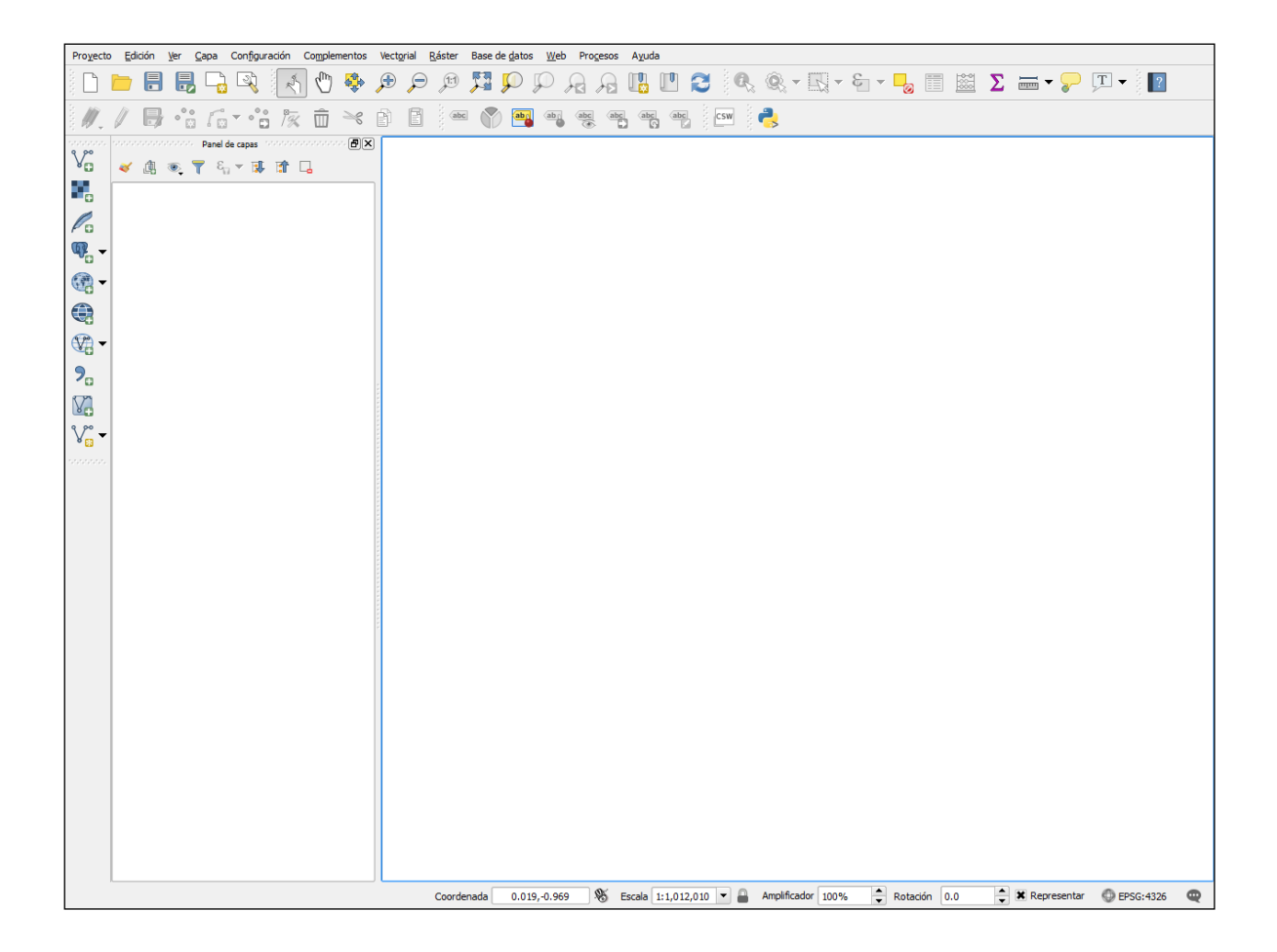

# 1.2 INSTALACIÓN DE LA APLICACIÓN CAMREC

CAMREC se puede instalar mediante un fichero de ejecución disponible en AdapteCCa: <u>"CAMRECv1.exe".</u>

A continuación se muestra una ventana con el asistente para la instalación.

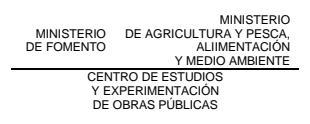

| 🕚 Instalar - Cambio Climático Recursos Hídricos 2017                                                                                           | _ ×             |
|----------------------------------------------------------------------------------------------------|-----------------|
| Seleccione la Carpeta de Destino<br>¿Dónde debe instalarse Cambio Climático Recursos Hídricos 2017?                                            | Ooecc           |
| El programa instalará Cambio Climático Recursos Hídricos 2017 e carpeta.                                                                       | en la siguiente |
| Para continuar, haga clic en Siguiente. Si desea seleccionar una carpeta<br>haga clic en Examinar. Responden a una instalación válida de QGIS. | diferente,      |
| C:\Program Files (x86)\QGIS 2.18                                                                                                    | Examinar        |
|                                                                                                    |                 |
|                                                                                                    |                 |
| Se requieren al menos 10,4 MB de espacio libre en el disco.                                                                                    |                 |
| Siguiente >                                                                                                    | > Cancelar      |

Desde el botón *Examinar*, seleccionar la carpeta donde está instalado QGIS versión 2.18 y presionar *Aceptar* (no fiarse de la ruta que se pone por defecto).

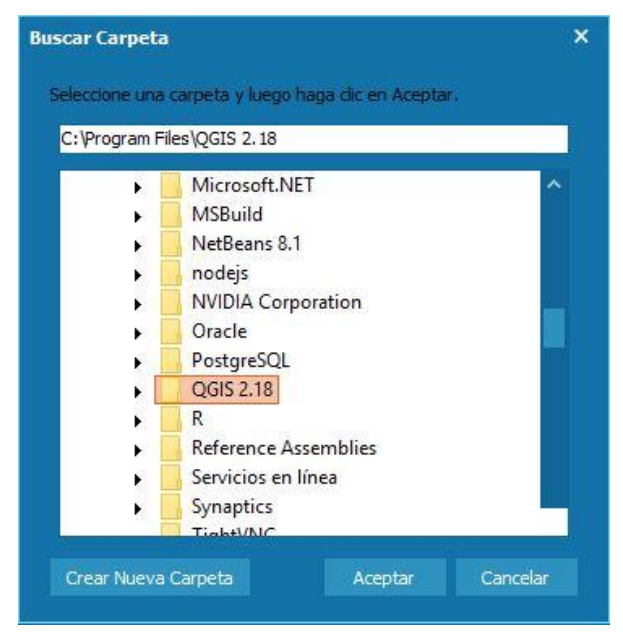

A continuación aparecerá de nuevo la carpeta de instalación. Presionar sobre Siguiente.

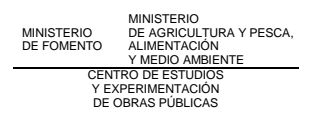

| eleccione la Carpeta de Destino                                                |                                                        |                           |          |
|--------------------------------------------------------------------------------|--------------------------------------------------------|---------------------------|----------|
| ¿Dónde debe instalarse Cambio Climátic                                         | co Recursos Hídricos 201                               | 7?                        | 9.       |
| El programa instalará Cambio i<br>carpeta.                                     | Climático Recursos Hidric                              | os 2017 en la sigu        | ilente   |
| Para continuar, haga dic en Siguiente.<br>haga dic en Examinar. Responden a un | Si desea seleccionar una<br>na instalación válida de Q | carpeta diferente<br>GIS. | <b>1</b> |
| C:\Program Files\QGIS 2.18                                                     |                                                        | Examina                   |          |
|                                                                                |                                                        |                           |          |
|                                                                                |                                                        |                           |          |
|                                                                                |                                                        |                           |          |
|                                                                                |                                                        |                           |          |
|                                                                                |                                                        |                           |          |
| Se requieren al menos 7,2 MB de espac                                          | ao libre en el disco.                                  |                           |          |

Una vez pulsado el botón Siguiente, el instalador muestra la ubicación final.

| Instalar - Cambio Climático Recursos Hídricos 2017                                                                                           | - ×       |
|----------------------------------------------------------------------------------------------------|-----------|
| Listo para Instalar<br>Ahora el programa está listo para iniciar la instalación de Cambio Climático<br>Recursos Hídricos 2017 en su sistema. | Ooecc     |
| Haga clic en Instalar para continuar con el proceso o haga clic en Atrás si dese<br>o cambiar alguna configuración.                          | a revisar |
| Carpeta de Destino:<br>C: \Program Files\QGIS 2.18                                                                                           | ^         |
| <                                                                                                    | >         |
| < Atrás Instalar                                                                                                    | Cancelar  |

Una vez pulsado el botón Siguiente, se inicia el proceso de instalación.

Finalmente, se muestra una pantalla donde se confirma la correcta instalación.

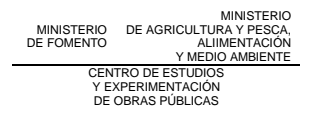

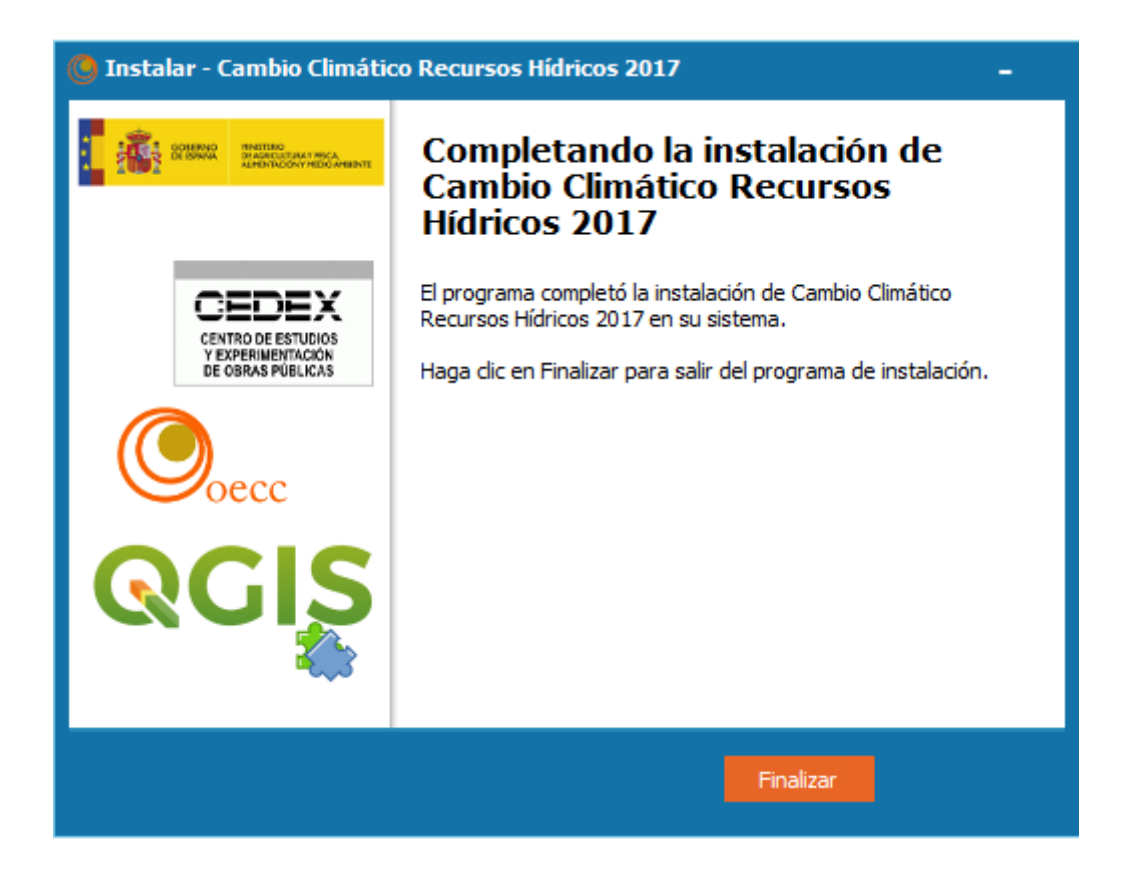

Tras dar al botón *Finalizar*, hay que activar la herramienta.

Para ello, ejecutar el programa QGIS. Dentro del programa, abrir el menú Administrar e instalar complementos dentro del menú Complementos.

| Proyecto | Edición | Ver | Сара  | Configuración | Com | plementos  | Vectorial      | Ráster   | Base de datos | Web  |
|----------|---------|-----|-------|---------------|-----|------------|----------------|----------|---------------|------|
|          | 7 🔒     |     |       | R 🖉           | ۵   | Administra | r e instalar ( | compleme | ntos          |      |
| abc 📉    | aby     | abr | abc a | bc (abc (abc  | 4   | Consola de | e Python       |          | Ctrl+A        | lt+P |

Se abrirá un nuevo menú y hay que localizar el complemento Cambio Climático Recursos Hídricos 2017.

| 💋 Complementos   Te | odos (740)                         |   |
|---------------------|------------------------------------|---|
| Todos               | Buscar                             |   |
|                     | 🚖 CADDigitize                      | ^ |
| Instalado           | 🚖 CadTools                         |   |
|                     | ☆ CAIGOS PostgreSQL Konnektor      |   |
| 🥦 No instalado      | 🚖 CalcArea                         |   |
|                     | Calidad-CAR                        |   |
| だ Actualizable      | CAMREC - Cambio dimático Recurs    |   |
|                     |                                    |   |
| Configuración       | CartoDB                            |   |
|                     | 🚖 Cartogram                        |   |
|                     | 🚖 Cartographic Line Generalization |   |
|                     | 🚖 Catalog on the fly               |   |

El complemento se ha instalado y aparecerá la barra de herramientas diseñada para la aplicación CAMREC, tal como se ve en la siguiente figura.

Tras instalar la aplicación, hay que descargar e instalar los datos del fichero <u>"CAMREC Mapas.rar" disponibles en AdapteCCa</u>.

El fichero llamado "CAMREC\_Mapas.rar" contiene todos los datos almacenados en una estructura de directorios diseñados para tal fin.

Es necesario descomprimirlo y guardarlo en el directorio de nuestra elección para dejarlo listo para que CAMREC pueda acceder a él. Ejemplo: "c:\cambio\_climatico2017\".

#### Especificar directorio de datos y de salida

Finalmente, para poder utilizar la aplicación es necesario indicar la ubicación del directorio donde se han almacenado los mapas (*Directorio de origen de los datos*) y el directorio donde se almacenarán los mapas de salida tras hacer los análisis correspondientes (*Directorio de salida predeterminado*).

Para tal fin, presionar sobre el botón *Configuración* de la barra de la aplicación y saldrá la pantalla para indicar ambos directorios, tal como se muestra en la figura siguiente. En el ejemplo, serían los directorios "c:\cambio\_climatico2017\estructura" y "c:\cambio\_climatico2017\resultados".

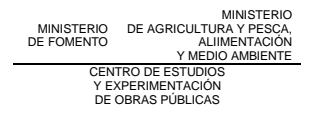

| Proyecto Edición Ver Capa Configuración Complementos Vectorial Ráster Base de datos Web Procesos Cambio Climático Recursos Hídricos 2017 A                                                                                                    | yuc |
|----------------------------------------------------------------------------------------------------|-----|
| E 🗁 🖶 🖓 🖓 🔣 🗣 🗢 🕫 🎜 🖓 🖓 🖓 🖓 🖓                                                                                                    | 05  |
| /// 📑 🕆 / 🐨 🕆 📅 🔫 🖻 📄 🔍 🖓 🚎 🧠 🧠 🖷 🖷 🌏                                                                                                    |     |
| 👁 📷 🛛 Cargar Capas Cambio Climático 🔤 Capas Vectoriales 🔤 Cambio Anual 🔤 Calculo areal 🔤 Configuración 🔤 Acerca de 🔤 Ayuda 🔭                                                                                                    |     |
| orosono consonosonosono Panel de capas "conservación al IRIN"                                                                                                    | 7   |
| $\bigvee_{\square}^{\bullet}  \swarrow  \bigoplus_{n \to \infty}  \bigtriangledown  \bigoplus_{n \to \infty}  \bigoplus_{n \to \infty}  \bigoplus_{n \to \infty$ |     |
| Directorio de origen de los datos                                                                                                    |     |
| C:\cambio_climatico2017\estructura                                                                                                    |     |
|                                                                                                    |     |
| Peninsula y Baleares Canarias                                                                                                    |     |
| Directorio de salida predeterminado                                                                                                    |     |
|                                                                                                    |     |
|                                                                                                    |     |
|                                                                                                    |     |
| Arentar                                                                                                    |     |
|                                                                                                    |     |

En el caso de que no se hayan indicado alguno de esos dos directorios, aparecerá el siguiente mensaje de error:

| Error |                                               |
|-------|-----------------------------------------------|
| ▲     | Seleccione una fuente/salida de datos valida. |
|       | Aceptar                                       |

# 2 ESTRUCTURA DE DATOS

Una vez que se ha descargado e instalado/descomprimido el fichero de datos, se habrá creado una estructura de directorios para el almacenamiento de la información en el directorio especificado, tal como se ha indicado en los apartados anteriores.

A continuación se muestra el esquema general de directorios.

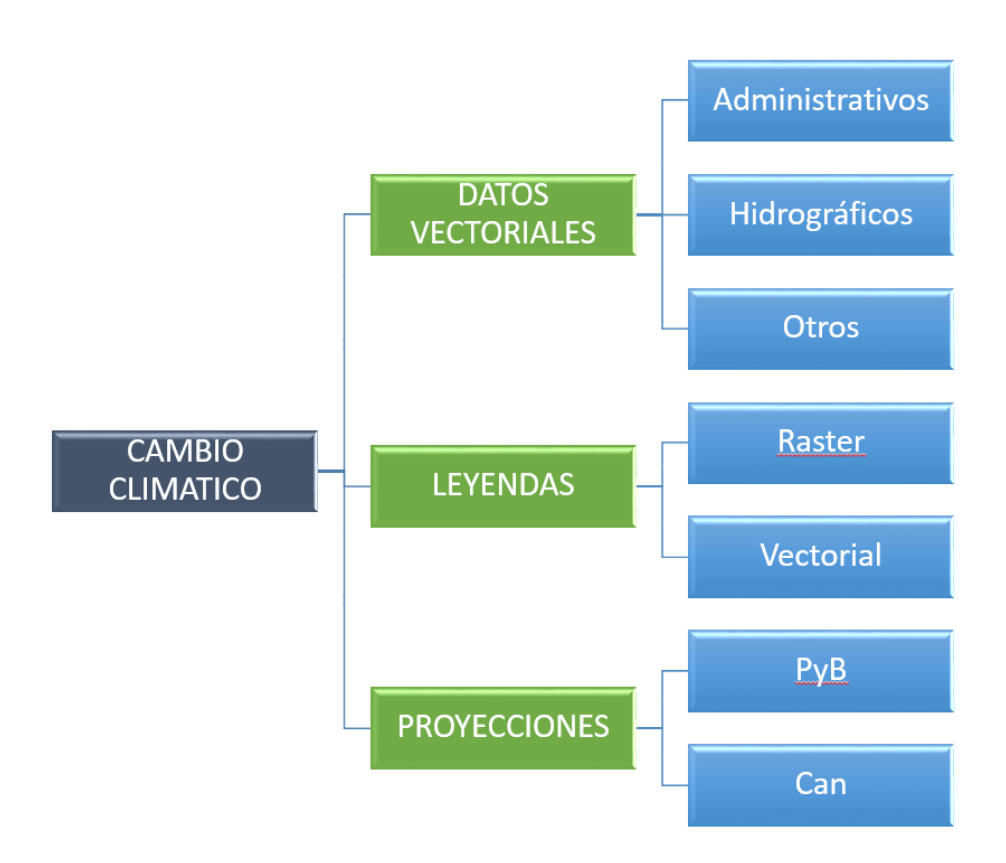

# 2.1 PROYECCIONES

El directorio "PROYECCIONES" almacena todas las capas ráster resultado de la simulación de diferentes variables hidroclimáticas para 12 hipótesis de clima futuro, denominados proyecciones. La información de partida son series climáticas para cada una de las 12 proyecciones, incluyendo las correspondientes series para el periodo de control, proporcionadas por AEMET (web julio 2016).

Cada proyección se caracteriza por un modelo de circulación general (ej.: CNRM-CM5), un escenario de emisiones de gases de efecto invernadero (RCP 4.5 y RCP 8.5) y un método único de regionalización para España (análogos AEMET).

El ámbito geográfico es España. Se han generado dos estructuras similares para almacenar la información, dividiéndola en dos subcarpetas, una para el entorno peninsular español (Península y Baleares) (PyB) y otra para Canarias (Can). El sistema de referencia para PyB es el ETRS 1989, proyección UTM H30 y el sistema de referencia para Can es el WGS84, proyección UTM H28 (compatible con REGCAN95).

Las siglas empleadas para designar las 12 proyecciones y, por tanto, el nombre de cada uno de los directorios de la base de datos geográfica, ha consistido en designar

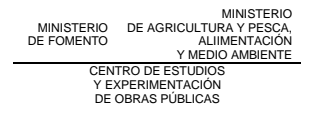

con un dígito el modelo de circulación general, seguido de otro dígito para el escenario de emisiones y por último una *A* que indica la regionalización por Análogos.

Cada una de las dos subcarpetas contiene 3276 mapas, que son la combinación de 6 variables, 12 proyecciones (6 MCG y 2 RCP), 4 periodos de estudio y 13 referencias temporales (1 año y 12 meses), tal como se indica a continuación (el periodo de control no tiene RCP):

Variables hidroclimáticas:

- PRE: Precipitación
- ETP: Evapotranspiración potencial
- ETR: Evapotranspiración real
- REC: Recarga acuíferos
- ESC: Escorrentía total
- APN: Aportación

#### Proyecciones:

| Si | gla | Escenario<br>RCP | MCG          |
|----|-----|------------------|--------------|
| FΔ | F4A | 4.5              |              |
|    | F8A | 8.5              |              |
| МА | M4A | 4.5              | MPLESM MR    |
|    | M8A | 8.5              |              |
| NA | N4A | 4.5              | inmcm4       |
|    | N8A | 8.5              |              |
| OA | Q4A | 4.5              | bcc-csm1-1   |
| QA | Q8A | 8.5              |              |
| RA | R4A | 4.5              | MIROC ESM    |
|    | R8A | 8.5              | WIII (00.20W |
| ЦА | U4A | 4.5              | MRI CGCM3    |
|    | U8A | 8.5              |              |

## Periodos:

- 1961\_2000 (PC o periodo de control)
- 2010\_2040
- 2040\_2070
- 2070\_2100

### Referencias temporales

- Mapa anual
- 12 mapas mensuales

La resolución espacial de los mapas es de 1000 x 1000 m para todas las variables excepto para APN (aportación hídrica) que de 500 x 500 m.

Los mapas están expresados en mm (mm/mes o mm/año según la referencia temporal), excepto los mapas de la variable APN que están expresados en hm<sup>3</sup> (hm<sup>3</sup>/mes o hm<sup>3</sup>/año según la referencia temporal).

Con relación a los ríos en frontera, la aportación a los ríos se ha calculado con el área vertiente situada tanto en territorio español como portugués o francés.

Debajo de cada uno de estos directorios, se ha generado una carpeta para cada variable hidroclimática, donde se almacenan todas las capas ráster correspondientes a los promedios mensuales, los mapas anuales de todos los periodos y los escenarios de emisiones.

La codificación de los mapas ráster es:

Codificación para el periodo de control (1961-2000):

• Mapas de promedios mensuales:

#### <variable>1961\_2000\_<modelo>A\_mes

• Mapas de promedios anuales:

#### <variable>1961\_2000\_<modelo>A\_ano

Codificación para los periodos de impacto (2010-2040, 2040-2070 y 2070-2100):

• Mapas de promedios mensuales:

#### <variable><periodo>\_<modelo><escenario de emisiones>A\_mes

• Mapas de promedios mensuales:

#### <variable>>periodo>\_<modelo><escenario de emisiones>A\_ano

A modo de ejemplo, el mapa "*PRE1961\_2000\_MA*" expresaría la PRE anual promediada en el PC (1961-2000) según la proyección MA en cada una de las aproximadamente 500000 celdas de 1 x 1 km, en el caso de la base de datos del Entorno Peninsular (PyB). Hay que tener en cuenta que no hay RCP para el PC. De manera similar, el mapa "*APN2010\_2040\_R8A\_noviembre*" expresaría la APN del mes de noviembre promediada en el PI1 (2010-2040) según la proyección R8A en cada una de las aproximadamente 2000000 celdas de 500 x 500 m, en el caso de la base de datos del tentorno Peninsular.

A continuación se muestra una imagen de la estructura diseñada.

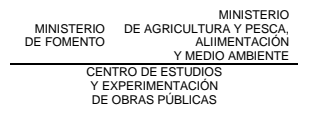

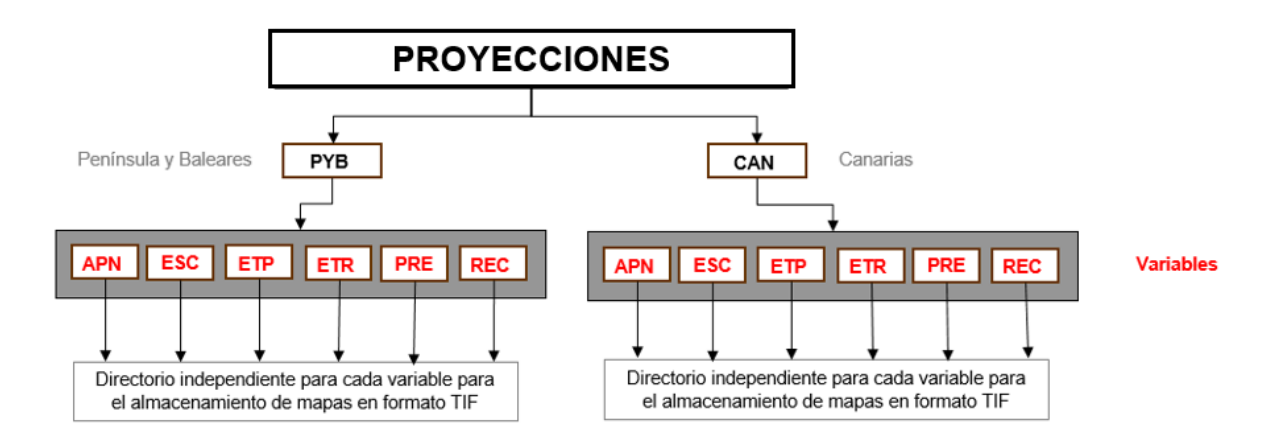

A continuación se muestran las abreviaciones para la composición de los nombres de las capas así como su descripción:

| VARIABLES HIDROCLIMÁTICAS      |                              |  |  |
|--------------------------------|------------------------------|--|--|
| CODIGO UTILIZADO<br>EN AL CAPA | NOMBRE                       |  |  |
| PRE                            | PRECIPITACIÓN                |  |  |
| ETP                            | EVAPOTRANSPIRACIÓN POTENCIAL |  |  |
| ETR                            | EVAPOTRANSPIRACIÓN REAL      |  |  |
| REC                            | RECARGA ACUIFEROS            |  |  |
| ESC                            | ESCORRENTÍA TOTAL            |  |  |
| APN                            | APORTACIÓN TOTAL             |  |  |

PERIODO DE CONTROL

| CODIGO<br>UTILIZADO<br>EN CAPA | DESCRIPCIÓN                                                                                                    |
|--------------------------------|----------------------------------------------------------------------------------------------------|
| 1961_2000                      | Periodo de control sobre cuyos valores medios se evalúan los<br>cambios en los recursos hídricos en los periodos de impacto. Va<br>desde octubre 1961 a septiembre de 2000 (años hidrológicos) |

| PERIODOS DE IMPACTO FUTUROS    |                                                                                                    |  |
|--------------------------------|----------------------------------------------------------------------------------------------------|--|
| CODIGO<br>UTILIZADO<br>EN CAPA | DESCRIPCIÓN                                                                                                    |  |
| 2010_2040                      | Periodo de impacto en el que se evalúa el impacto del cambio<br>climático en los recursos hídricos, que va desde octubre 2010 a<br>septiembre de 2040 (años hidrológicos) |  |
| 2040_2070                      | Periodo de impacto en el que se evalúa el impacto del cambio<br>climático en los recursos hídricos, que va desde octubre 2040 a<br>septiembre de 2070 (años hidrológicos) |  |
| 2070_2100                      | Periodo de impacto en el que se evalúa el impacto del cambio<br>climático en los recursos hídricos, que va desde octubre 2070 a<br>septiembre de 2100 (años hidrológicos) |  |

| MODELOS                        |                                           |                                                                                                    |
|--------------------------------|-------------------------------------------|----------------------------------------------------------------------------------------------------|
| CODIGO<br>UTILIZADO<br>EN CAPA | DIGO<br>LIZADO<br>CAPA CODIGO DESCRIPCIÓN |                                                                                                    |
| F                              | CNRM-CM5                                  | El MCG CNRM-CM5, por sus siglas en inglés, Centre<br>National de Recherches Meteorologiques – Coupled<br>Model 5, es un modelo del sistema terrestre (ESM)<br>diseñado por el Centro Nacional de Investigaciones<br>Meteorológicas de Meteo France, de Francia. El modelo<br>consiste en varios modelos existentes diseñados<br>independientemente que se acoplan mediante el<br>software OASIS. Los modelos que acopla son:<br>atmósfera (ARPEGE), océano (NEMO), hielo marino<br>(GELATO), superficie terrestres (SURFEX) y escorrentía<br>(TRIP) (http://www.umr-<br>cnrm.fr/spip.php?article126⟨=en). |

| Μ | MPI.ESM.MR | El MCG MPI-ESM-MR, por sus siglas en inglés Max<br>Planck Institute – Earth System Model – Medium<br>Resolution, es un modelo que acopla la atmósfera, el<br>océano y la superficie terrestre, mediante el intercambio<br>de energía, momento, agua y el CO <sub>2</sub> . Ha sido<br>desarrollado por el Instituto Max Planck de Meteorología<br>de Hamburgo (Alemania)<br>( <u>http://www.mpimet.mpg.de/en/science/models/mpi-</u><br><u>esm.html</u> ). Es la evolución mejorada de los MCG<br>ECHAM. Las principales mejoras del MCG MPI-ESM-<br>MR respecto a los ECHAM consisten en la incorporación<br>del ciclo del carbono, la mejor representación del<br>albedo, de aerosoles, de la transferencia radiativa de<br>onda corta, de la atmósfera media y de la dinámica de la<br>vegetación. |
|---|------------|----------------------------------------------------------------------------------------------------|
| Ν | inmcm4     | El MCG inmcm4, por sus siglas en inglés, Institute of<br>Numerical Mathematics Climate Model Version 4, es un<br>modelo acoplado atmósfera-océano desarrollado por el<br>Instituto de Matemáticas Numéricas de Moscú, Rusia<br>(Volodin et al. 2010). El modelo consiste en dos modelos<br>principales: el modelo atmosférico y el modelo oceánico.<br>Usado para proyectar la sensibilidad climática a<br>incrementos de CO <sub>2</sub> .                                                                                                    |
| Q | bcc-csm1-1 | El MCG bcc-csm1-1, pos sus siglas en inglés Beijing<br>Climate Center-Climate System Model versión 1.1, es un<br>modelo del sistema climático acoplado desarrollado por<br>el Centro Climático de Pekín, China. El modelo es un<br>sistema climático que acopla la atmósfera, el océano, la<br>superficie terrestre y el hielo marino e incorpora el ciclo<br>global del carbono y la cubierta vegetal<br>(http://forecast.bcccsm.cma.gov.cn/web/channel-1.htm).                                                                                                    |
| R | MIROC.ESM  | El MCG MIROC.ESM, por sus siglas en inglés Model for<br>Interdisciplinary Research on Climate Institute – Earth<br>System Model, es un modelo que acopla la atmósfera, el<br>océano y la superficie terrestre, mediante el intercambio<br>de energía, momento, agua y el CO2. Ha sido<br>desarrollado por la Universidad de Tokio, el Instituto<br>Nacional de Estudios Medioambientales de Japón y la<br>Agencia de Ciencia Marina y Terrestre y de Tecnología<br>de Japón ( <u>http://www.geosci-model-</u><br><u>dev.net/4/845/2011/gmd-4-845-2011.pdf</u> ).                                                                                                    |
| U | MRI.CGCM3  | El MCG MRI.CGCM3, por sus siglas en inglés<br>Meteorological Research Institute (MRI) – Coupled<br>General Circulation Model versión 3, es un modelo                                                                                                    |

| acoplado atmósfera – océano, mediante el intercambio<br>de energía entre ambos. Ha sido desarrollado por el<br>Instituto de Investigación Meteorológica de Japón |
|----------------------------------------------------------------------------------------------------|
| ( <u>http://www.mri-</u><br>jma.go.jp/Publish/Technical/DATA/VOL_64/tec_rep_mri_<br>64.pdf).                                                                     |

| ESCENARIO DE EMISIONES         |         |                                                                                                    |
|--------------------------------|---------|----------------------------------------------------------------------------------------------------|
| CODIGO<br>UTILIZADO<br>EN CAPA | CODIGO  | DESCRIPCIÓN                                                                                                    |
| 4                              | RCP 4.5 | Senda Representativa de Concentración: escenarios de<br>emisiones de gases de efecto invernadero considerados en el<br>AR5, cuyo forzamiento radiativo total para el año 2100 se ha<br>estimado en 4.5 W/m <sup>2</sup>   |
| 8                              | RCP 8.5 | Sendas Representativas de Concentración: escenarios de<br>emisiones de gases de efecto invernadero considerados en el<br>AR5, cuyo forzamiento radiativo total para el año 2100 se ha<br>estimado en 8.5 W/m <sup>2</sup> |

## 2.2 CAPAS VECTORIALES

Junto con la aplicación se distribuyen una serie de capas base vectoriales en formato shape que el usuario puede insertar en desde la aplicación. Las capas de los elementos administrativos proceden del IGN.

|                       | PENÍNSULA Y BALEARES | CANARIAS           |
|-----------------------|----------------------|--------------------|
| ADMINISTRATIVOS       |                      |                    |
| Límites España        | limites_pyb          | c_limites_canarias |
| Comunidades Autónomas | ссаа                 | с_ссаа             |
| Provincias            | provincias           | c_provincias       |

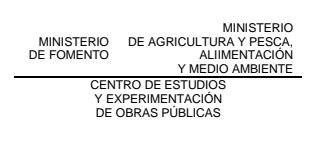

| Municipios                  | municipios | c_municipios |
|-----------------------------|------------|--------------|
| HIDROGRÁFICOS               |            |              |
| Demarcaciones Hidrográficas | ddhh       | c_ddhh       |
| Ríos                        | rios       |              |
| Estaciones de aforo         | aforos     |              |
| OTROS                       |            |              |
| Estaciones simulación PRE   | estPRE     | c_estPRE     |
| Estaciones simulación TEM   | estTEM     | c_estTEM     |

# 2.3 LEYENDAS.

| NOMBRE                                                                                                    | DESCRIPCIÓN                                                                                                    |
|----------------------------------------------------------------------------------------------------|----------------------------------------------------------------------------------------------------|
| esc_raster_ano.qml<br>rec_raster_ano.qml<br>apn_raster_ano.qml<br>etp_raster_ano.qml<br>etr_raster_ano.qml<br>pre_raster_ano.qml | Leyendas para aplicar sobre las capas ráster que<br>representan la media anual del periodo para cada una de las<br>variables hidroclimáticas.<br>Se aplican automáticamente al añadir una capa desde el<br>menú "Cargar Capas Cambio Climático" con la opción<br>"Anual" |
| pre_raster_mes_1<br>pre_raster_mes_2<br><br>pre_raster_mes_12                                                                    | Leyenda para capa ráster donde el valor a representar está<br>almacenado en el campo numérico "VALUE".<br>Representa la media mensual del periodo.<br>Existe una leyenda para cada mes y variable (epn, esc, etp,<br>etr, rec y pre)                                     |
|                                                                                                    | Se aplican automáticamente al añadir una capa desde el menú "Cargar Capas Cambio Climático" seleccionando uno                                                                                                    |

|                   | de los meses del año.                                                                                                |
|-------------------|----------------------------------------------------------------------------------------------------|
| cambio_raster_apn | Leyenda para capa ráster obtenida por la aplicación en                                                               |
| cambio_raster_esc | el menu "Sin agrupar (valores en cada celda)", donde el valor representa el cambio anual de la variable seleccionada |
| cambio_raster_etp | con respecto al periodo de control.                                                                                  |
| cambio_raster_etr |                                                                                                    |
| cambio_raster_pre |                                                                                                    |
| cambio_raster_rec |                                                                                                    |

A continuación se muestran las leyendas por colores e intervalos, en función de la variable seleccionada, tanto para los valores absolutos anuales como los mensuales.

| APLICADO A<br>LAS<br>VARIABLES | VALORES ANUALES                                                                                                    | VALORES MENSUALES                                                                                                    |
|--------------------------------|----------------------------------------------------------------------------------------------------|----------------------------------------------------------------------------------------------------|
| APN                            | APN1961 2000 FA ano<br>0 hm3<br>1 - 5 hm3<br>5 - 10 hm3<br>10 - 20 hm3<br>20 - 50 hm3<br>50 - 100 hm3<br>100 - 200 hm3<br>200 - 500 hm3<br>> 500 hm3                                                       | APN1961 2000 FA mes Enero<br>0 hm3<br>1 - 5 hm3<br>5 - 10 hm3<br>10 - 20 hm3<br>20 - 50 hm3<br>50 - 100 hm3<br>100 - 200 hm3<br>200 - 500 hm3<br>> 500 hm3   |
| REC<br>ESC                     | <ul> <li>ESC1961_2000_FA_ano</li> <li>0 - 5 mm</li> <li>5 - 10 mm</li> <li>10 - 20 mm</li> <li>20 - 50 mm</li> <li>50 - 100 mm</li> <li>100 - 200 mm</li> <li>200 - 500 mm</li> <li>&gt; 500 mm</li> </ul> | <ul> <li>ESC1961_2000_FA_Enero</li> <li>0 - 2 mm</li> <li>2 - 5 mm</li> <li>5 - 10 mm</li> <li>10 - 20 mm</li> <li>20 - 50 mm</li> <li>&gt; 50 mm</li> </ul> |

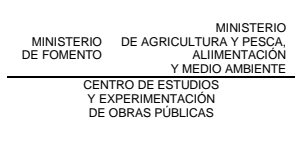

| APLICADO A<br>LAS<br>VARIABLES | VALORES ANUALES                                                                                                    | VALORES MENSUALES                                                                                                    |
|--------------------------------|----------------------------------------------------------------------------------------------------|----------------------------------------------------------------------------------------------------|
| ETR                            | <ul> <li>ETR1961_2000_FA_ano</li> <li>0 - 100 mm</li> <li>100 - 200 mm</li> <li>200 - 300 mm</li> <li>300 - 400 mm</li> <li>400 - 500 mm</li> <li>500 - 600 mm</li> <li>600 - 700 mm</li> <li>&gt; 700 mm</li> </ul>   | <ul> <li>ETP1961_2000_FA_mes_Enero</li> <li>0 - 10 mm</li> <li>10 - 20 mm</li> <li>20 - 30 mm</li> <li>30 - 40 mm</li> <li>40 - 50 mm</li> <li>50 - 60 mm</li> <li>60 - 70 mm</li> <li>&gt; 70 mm</li> </ul>       |
| ETP                            | <ul> <li>ETP1961 2000 FA Enero</li> <li>0 - 80 mm</li> <li>80 - 90 mm</li> <li>90 - 100 mm</li> <li>100 - 110 mm</li> <li>110 - 120 mm</li> <li>120 - 130 mm</li> <li>130 - 140 mm</li> <li>&gt; 140 mm</li> </ul>     | <ul> <li>ETP1961 2000 FA Enero</li> <li>0 - 80 mm</li> <li>80 - 90 mm</li> <li>90 - 100 mm</li> <li>100 - 110 mm</li> <li>110 - 120 mm</li> <li>120 - 130 mm</li> <li>130 - 140 mm</li> <li>&gt; 140 mm</li> </ul> |
| PRE                            | <ul> <li>PRE1961_2000_FA_ano</li> <li>0 - 100 mm</li> <li>100 - 200 mm</li> <li>200 - 300 mm</li> <li>300 - 400 mm</li> <li>400 - 600 mm</li> <li>600 - 800 mm</li> <li>800 - 1000 mm</li> <li>&gt; 1000 mm</li> </ul> | PRE1961_2000_FA_mes_Enero         0 - 10 mm         10 - 20 mm         20 - 30 mm         30 - 40 mm         40 - 60 mm         60 - 80 mm         80 - 100 mm         > 100 mm                                    |

A continuación se muestran las leyendas para los cambios (en porcentaje) de los valores medios anuales en cada una de las variables.

| APLICADO A<br>LAS VARIABLES | VALORES ANUALES                                                                                                    |
|-----------------------------|----------------------------------------------------------------------------------------------------|
| APN                         | <pre>cambio celda APN2010 2040 F4A anual &lt; -50 % -5025 % -2510 % -105 % -5 - 5 % 5 - 10 % 10 - 25 % &gt; 25 %</pre>                                    |
| REC<br>ESC                  | <pre>cambio_celda_REC2010_2040_F4A_anual<br/>&lt; -50 %<br/>-5025 %<br/>-25 - 10 %<br/>-105 %<br/>-5 - 5 %<br/>5 - 10 %<br/>10 - 25 %<br/>&gt; 25 %</pre> |
| ETP<br>ETR                  | <pre>cambio_celda_ETP2010_2040_F4A_anual &lt;= -10 % -105 % -5 - 5 % 5 - 10 % 10 - 15 % 15 - 20 % 20 - 25 % &gt; 25 %</pre>                               |
| PRE                         | <pre>cambio_celda_PRE2010_2040_F4A_anual<br/>&lt; -50 %<br/>-5025 %<br/>-2510 %<br/>-105 %<br/>-5 - 5 %<br/>5 - 10 %<br/>10 - 25 %<br/>&gt; 25 %</pre>    |

El directorio "leyendas\vectorial" contiene las leyendas que se van a aplicar sobre las capas vectoriales almacenadas en el directorio "datos\_vectoriales" y sobre las capas obtenidos del análisis generados por el menú *Calculo areal* y *Cambio Anual*.

Las leyendas de las capas vectoriales tienen el mismo nombre que las capas vectoriales.

Las leyendas para las salidas de los análisis que realiza la aplicación se clasifican de la siguiente manera:

| NOMBRE                                                                                                    | DESCRIPCIÓN                                                                                                    |
|----------------------------------------------------------------------------------------------------|----------------------------------------------------------------------------------------------------|
| apn_vectorial_mes.qml<br>apn_vectorial_ano.qml<br>esc_vectorial_mes.qml<br>esc_vectorial_ano.qml<br>etp_vectorial_mes.qml<br>etr_vectorial_ano.qml<br>etr_vectorial_ano.qml<br>pre_vectorial_mes.qml<br>pre_vectorial_ano.qml<br>rec_vectorial_ano.qml | <ul> <li>Leyendas aplicadas a las capas vectoriales resultantes del análisis del menú <i>Calculo areal.</i></li> <li>El campo sobre el que se aplica la leyenda se denomina <i>ccrh_mean</i></li> <li>Los rangos de clasificación y colores utilizados son los mismos que los utilizados para las capas ráster.</li> </ul>  |
| cambio_vectorial_rec.qqml<br>cambio_vectorial_pre.qqml<br>cambio_vectorial_etp.qqml<br>cambio_vectorial_etr.qqml<br>cambio_vectorial_etp.qqml                                                                                                    | <ul> <li>Leyendas aplicadas a las capas vectoriales resultantes del análisis del menú <i>Cambio anual</i>.</li> <li>El campo sobre el que se aplica la leyenda se denomina <i>ccrh_cambi</i>.</li> <li>Los rangos de clasificación y colores utilizados son los mismos que los utilizados para las capas ráster.</li> </ul> |

| NOMBRE         | DESCRIPCIÓN                                                  |
|----------------|--------------------------------------------------------------|
| rios.qml       | Leyendas aplicadas a las capa ríos.                          |
| provincias.qml | Leyendas aplicadas a las capas de provincias y c_provincias. |

| c_provincias.qml                  |                                                                    |
|-----------------------------------|--------------------------------------------------------------------|
| municipios.qml<br>c_muncipios.qml | Leyendas aplicadas a las capas de municipios y c_municipios.       |
| limites_pyb<br>c_limites_canarias | Leyendas aplicadas a las capas de limites_pyb y c_limites_canarias |
| estTEM.qml<br>c_estTEM.qml        | Leyendas aplicadas a las capas de estTEM y c_estTEMP               |
| estPRE.qml<br>c_estPRE.qml        | Leyendas aplicadas a las capas de estPRE y c_estPRE                |
| ddhh.qml<br>c_ddhh.qml            | Leyendas aplicadas a las capas ddhh y c_ddhh                       |
| ccaa.qml<br>c_ccaa.aml            | Leyendas aplicadas a las capas de ccaa y c_ccaa                    |
| aforos<br>c_aforos.qml            | Leyendas aplicadas a las capas de Aforos y c_aforos.               |

# 3 MENÚS DE LA APLICACIÓN

#### 3.1 MENÚ "CONFIGURACIÓN"

Tal como se ha dicho antes de empezar a cargar mapas al proyecto QGIS, es necesario dar la información necesaria para que la aplicación pueda localizar los mapas con sus leyendas asociadas.

Para ello, se ha diseñado un menú *Configuración* en el que se establecerán las siguientes opciones:

- Directorio donde se han descargado los datos para que la aplicación funcione correctamente.
- Ámbito de aplicación (Península y Baleares o Canarias).
- Directorio de salida para los cálculos de la aplicación.

| Propiedades                         |                      | ×          |
|-------------------------------------|----------------------|------------|
| Directorio de origen de los datos   |                      |            |
| C:\cambio_climatico2017\estructura  |                      |            |
|                                     | Peninsula y Baleares | O Canarias |
| Directorio de salida predeterminado |                      |            |
| C:\cambio_climatico2017\resultados  |                      |            |
|                                     |                      |            |
| Aceptar                             |                      |            |

## 3.2 MENÚ "CARGAR CAPAS CAMBIO CLIMATICO"

Desde el botón *Cargar Capas Cambio Climático* activamos el menú diseñado para agregar las capas ráster automáticamente.

En la siguiente figura, se muestra el diseño de dicho menú:

| Visualizar datos       |            |           | ×          |
|------------------------|------------|-----------|------------|
| Periodo de Control     | Variable   |           | •          |
| Periodos               | Meses      |           |            |
| 2010 - 2040            | Enero      | Febrero   | Marzo      |
| 2040 - 2070            | Abril      | Mayo      | Junio      |
| 2070 - 2100            | 🗌 Julio    | Agosto    | Septiembre |
| Escenario de emisiones | Octubre    | Noviembre | Diciembre  |
| Modelo                 |            |           |            |
| CNRM-CM5               | MPI.ESM.MR |           |            |
| inmcm4                 | bcc-csm1-1 |           |            |
| MIROC.ESM              | MRI.CGCM3  |           |            |
| Carga                  | Capas      |           |            |

Una vez abierto, habrá que seguir los siguientes pasos para poder desplegar las capas ráster almacenadas:

#### 1.- Seleccionar Periodo/s de cálculo/s:

Seleccionar uno o varios periodos de cálculo en Periodo de Control y Periodos.

#### 2.- Seleccionar Escenario de emisiones:

Si se selecciona un periodo de impacto futuro en *Periodos*, es necesario seleccionar un escenario de emisiones.

| Escenario de emisiones |
|------------------------|
| <b>•</b>               |
|                        |
| RCP 4.5                |
| RCP 8.5                |

3.- Seleccionar la Variable a representar.

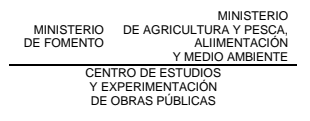

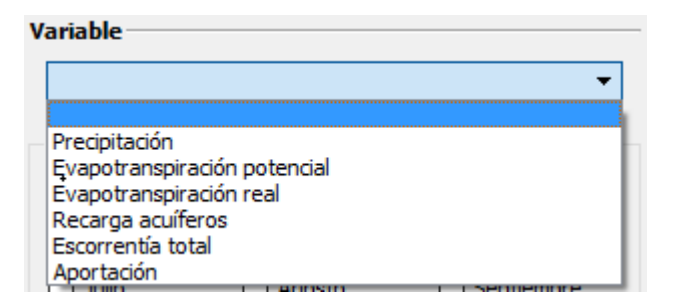

- 4.- Seleccionar uno o varios Modelos.
- 5.- Seleccionar un sólo mes del año o la media anual

Una vez seleccionadas las opciones de visualización, presionar sobre el botón *Cargar Capas* y el programa insertará en la vista activa de QGIS las capas ráster, aplicando a cada una de ellas su fichero de leyenda correspondiente.

Con el fin de identificar la proyección del mapa visualizado, se le añade al nombre del mapa un sufijo que corresponde a las siglas de la proyección según el ejemplo de la siguiente figura.

Si algunas de las capas ráster ya existen dentro la vista, la capa no se cargará y avisará con este tipo de mensajes:

Info: PRE1961 2000 MA anual : Este layer ya esta carga en el TOC.

# 3.3 MENÚ "CAPAS VECTORIALES"

Desde el menú *Capas Vectoriales* se pueden añadir una serie de capas predefinidas para la aplicación (para más información ver apartado 2.2).

| Capas Vectoriales |             | × |
|-------------------|-------------|---|
| Capas vectoriales |             |   |
|                   |             | • |
|                   |             |   |
|                   | Cargar Capa |   |
|                   |             |   |

La aplicación aplicará la leyenda correspondiente a cada capa ubicada en el directorio "leyendas\vectorial".

## 3.4 MENÚ "CAMBIO ANUAL"

Este menú calcula el cambio anual (expresado en porcentaje) de los valores de una variable promediados en un periodo de impacto futuro con respecto a los promediados en el periodo de control.

| Cambio Anual           | ×                                                                     |
|------------------------|-----------------------------------------------------------------------|
| Escenario de emisiones | ▼ Variable ▼                                                          |
| Periodos               | Agrupar por                                                           |
| 2010 - 2040            | —Entorno Peninsular — — Canarias —                                    |
| 2040 - 2070            | Entorno Peninsular Canarias                                           |
| 2070 - 2100            | DDHH DDHH (Islas)                                                     |
|                        | <ul> <li>Sin agrupar (valores en cada celda)</li> <li>Otro</li> </ul> |
| Modelo                 |                                                                       |
|                        | MPI.ESM.MR                                                            |
|                        | MRI.CGCM3                                                             |
| Capa de salida         |                                                                       |
|                        |                                                                       |
|                        | Calcular                                                              |

Para ello es necesario especificar un **Escenario de emisiones**, una **Variable**, un **Periodo** futuro de impacto, un **Modelo** y si se agrupan o no los resultados.

El apartado Agrupar por da las siguientes opciones de agrupación:

- *Entorno Peninsular* o *Canarias*: la aplicación utilizará las capas almacenadas en el directorio "datos\_vectoriales" para realizar las operaciones.
  - Se calcula la media en cada polígono de la capa seleccionada en el menú Periodos (periodo futuro de impacto) y de la correspondiente en el periodo de control. Se calcula el cambio en cada polígono mediante la siguiente expresión:

#### 100\*(media\_periodoimpacto-mediaperiodocontrol)/mediaperiodocontrol

|                    | MINISTERIO              |  |  |
|--------------------|-------------------------|--|--|
| MINISTERIO         | DE AGRICULTURA Y PESCA, |  |  |
| DE FOMENTO         | ALIIMENTACIÓN           |  |  |
|                    | Y MEDIO AMBIENTE        |  |  |
| CENTRO DE ESTUDIOS |                         |  |  |
| Y EXPERIMENTACIÓN  |                         |  |  |
| DE OBRAS PÚBLICAS  |                         |  |  |
|                    |                         |  |  |

- Sin agrupar (valores en cada celda): La aplicación realiza los cálculos en cada celda, por lo que salida será un nuevo ráster con los valores del cambio calculados en cada una de las celdas del ráster.
- Otro: La aplicación permite seleccionar cualquier otra capa vectorial de tipo poligonal que el usuario añada al proyecto QGIS.

Nota: Para añadir una capa vectorial a QGIS se realizará desde el menú "Capa/Añadir capa/Añadir capa vectorial" o desde el icono de correspondiente.

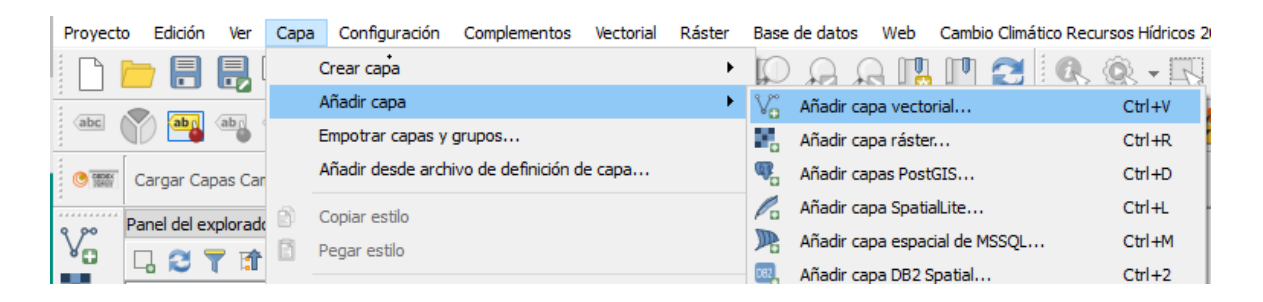

Si se selecciona la variable Aportación (APN), la aplicación solo permitirá realizar la operación a nivel de celda (*Sin agrupar (valores en cada celda)*).

La aplicación asignará un nombre automáticamente compuesto por la palabra cambio, el nombre de la capa vectorial y el nombre de la capa ráster.

| Capa de salida                                                 |          |
|----------------------------------------------------------------|----------|
| C:\tmp\cambio_ccaa_PRE2010_2040_F4A_anual.shp                  | <b>b</b> |
| Nombre resultado sugerido : cambio_ccaa_PRE2010_2040_F4A_anual |          |
| Calcular                                                       |          |
|                                                                |          |

Tras presionar al botón *Calcular*, la aplicación realizará una serie de operaciones en función del ámbito seleccionado y se generará y cargará la capa vectorial. El cambio anual se almacenará sobre el campo *ccrh\_cambi* de la tabla de atributos de dicha capa. Los campos *pc\_mean* y *pf\_mean* contienen los valores absolutos anuales en el periodo de control y en el periodo de impacto futuro elegido, a partir de los cuales se calcula el cambio anual.

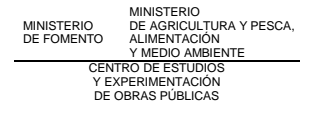

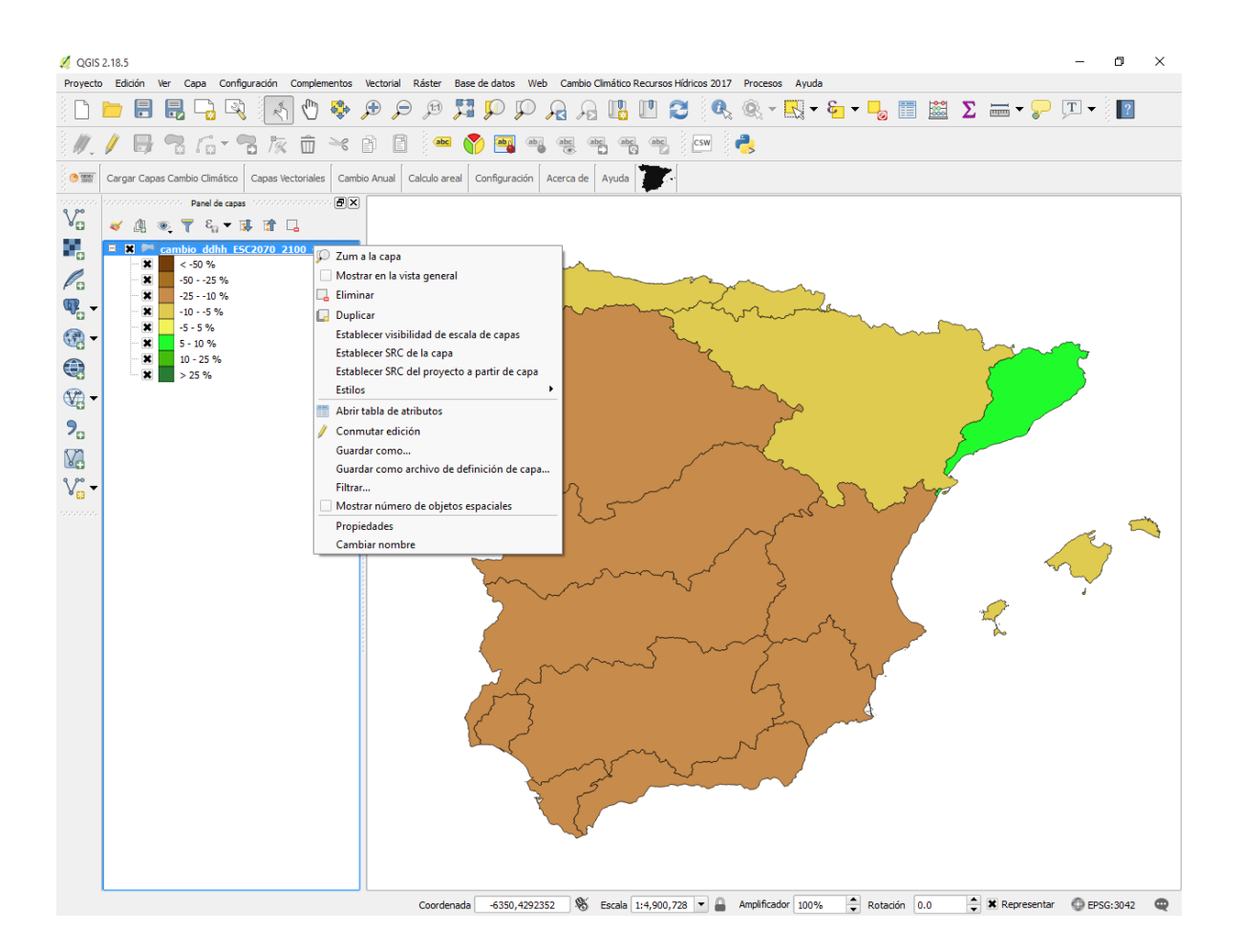

| 1 | 💈 cambio_ddhh_ESC2010_2040_F4A_anual :: Objetos totales: 16, filtrados: 16, seleccionados: 0 |          |           |               |           |         |         |  |
|---|----------------------------------------------------------------------------------------------|----------|-----------|---------------|-----------|---------|---------|--|
| 6 | ' 🞉 🖶 🈂   🛱 🏛   🗞 🚍 💊 🗣 🍸 🗮 🌺 💬   🏠 🖺   🌆 🏙   🚍                                              |          |           |               |           |         |         |  |
| Г | ccrh_cambi                                                                                   | OBJECTID | COD_DEMAR | NOM_DEMAR     | CUENCA_ID | pf_mean | pc_mean |  |
| 1 | 5.035710                                                                                     | 20       | 101       | CUENCAS INTER | 10        | 101.272 | 96.417  |  |
| 2 | 0.652864                                                                                     | 31       | 11        | MI?'O-SIL     | 1         | 1174.85 | 1167.2  |  |
| 3 | -0.41409                                                                                     | 33       | 14        | GALICIA-COSTA | 1         | 1408.89 | 1414.7  |  |
| 4 | -3.57152                                                                                     | 26       | 17        | CANTABRICO OR | 1         | 857.996 | 889.77  |  |

# 3.5 MENÚ "CÁLCULO AREAL"

Se ha diseñado una herramienta que permite obtener para cada uno de los recintos de una cobertura de polígonos el valor medio de cualquier capa ráster que exista dentro de la vista activa de QGIS.

Desde el menú principal y mediante el botón Calculo areal, se accede al menú diseñado.

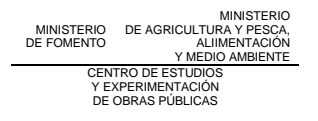

| Cálculo Areal                                          | ×                                            |  |  |
|--------------------------------------------------------|----------------------------------------------|--|--|
| Seleccione capa vectorial                              | Seleccione capa raster PRE1961_2000_MA_anual |  |  |
| C:\tmp\ccaa_PRE1961_2000_MA_anual.shp                  | <b>—</b>                                     |  |  |
| Nombre resultado sugerido : ccaa_PRE1961_2000_MA_anual |                                              |  |  |
| Calcular                                               |                                              |  |  |
|                                                        |                                              |  |  |

Desde este menú, se seleccionan las capas necesarias para el cálculo:

- Seleccione capa vectorial. En el desplegable aparecerán sólo las capas de tipo polígonos que existen en la vista activa de QGIS
- Seleccione capa ráster. En el desplegable aparecerán las capas ráster que existen en la vista activa de QGIS, es decir, las variables hidroclimáticas con valores en cada celda.
- Capa de salida. La aplicación guardará la capa resultante en el directorio de salida asignado en el menú *Configuración* y le asignará un nombre sugerido, compuesto por "nombre de la capa vectorial\_nombre de la capa ráster".

Tras presionar al botón de Calcular, se realiza un análisis zonal de cada polígono de la capa vectorial y se aplica su leyenda correspondiente en función de la variable seleccionada. La media se calcula con los valores de aquellas celdas del mapa ráster incluidas en cada polígono de la capa vectorial. El resultado del proceso de cálculo areal se mostrará en la pantalla.

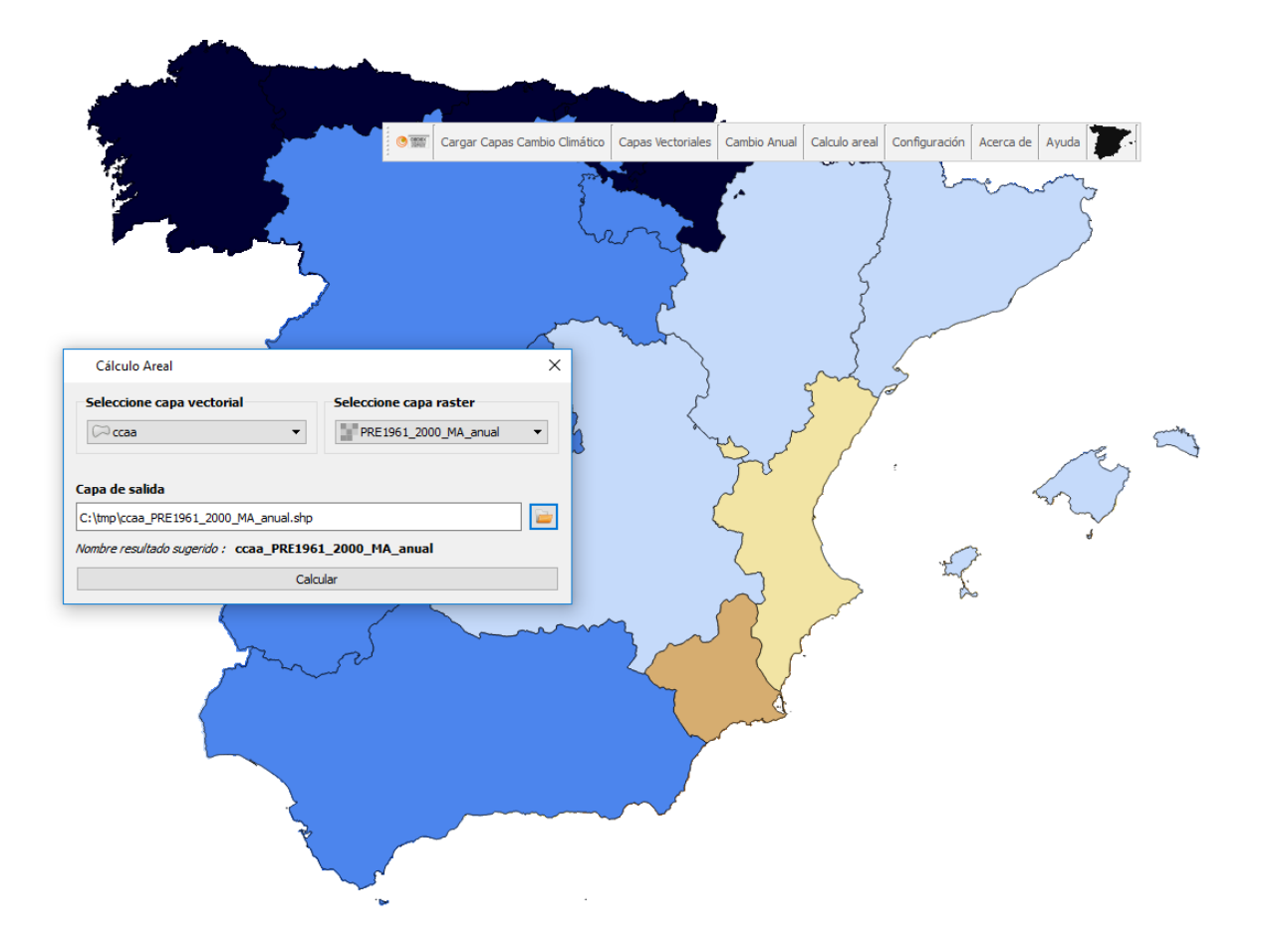

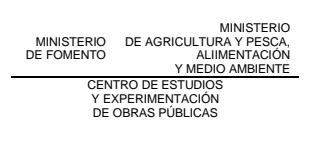